# CtlPi ver 1.1

## Manuale d'utilizzo

Copia aggiornata del presente manuale è disponibile al seguente indirizzo Internet: <u>www.velaservice.eu/ctlpi/manuale.htm</u>

#### 1.1 Premessa

**CtIPi** controlla in automatico le validità di tutte le partite iva presenti in un qualsiasi file di testo ascii (non è necessario rispettare alcun formato o tracciato record particolare, CtIPi sarà sempre in grado di estrapolare in automatico tutte le partite iva presenti nel file, con il corretto formato "codice iso stato + numero di partita iva") **CtIPi** è in grado di riconoscere e controllare automaticamente le validità di tutte le partite iva presenti nel file generato dall'applicativo intr@web (o file simile generato dal Vs. gestionale)

CtIPi è in grado di memorizzare su file in formato htm e/o inviare per e-mail gli esiti dei controlli effettuati

#### 2.1 Installazione del software

Se si possiede un CD-ROM di installazione eseguire il file SETUP.EXE presente nello stesso, oppure fare click sul seguente link <u>http://www.velaservice.eu/ctlpi/ctlpi 1 1/CtlPi 1 1.zip</u>

Una volta avviata la procedura di installazioen guidata, rispondere alle semplici domande che appariranno sullo schermo (all'avvio dell'installazione, una volta verificati i propri requisiti, potrebbero partire dei download automatici da Internet di alcuni componenti Microsoft prerequisiti, denominati "Microsoft Framework .NET 2.0) Ad installazione terminata, cliccare sull'icona che appare sul proprio desktop denominata "CtIPi" oppure "Avvio"-"Programmi"-"Vela Service"-"CtIPi" per eseguire il software.

#### 3.1 Come creare i files di testo ascii contenenti le partite iva da controllare

Esistono svariati metodi per estrapolare i dati delle partite iva da controllare ed i relativi riferimenti dai propri database gestionali, anche quando il gestionale stesso non permetta delle esportazioni in file ascii (spaziatura fissa, delimitati ecc.); Ad esempio se si possiede dei sistemi IBM AS/400 si può ricorrere a dei semplici file transfert (funzionalità dell'i.series access), oppure se il proprio database è in formato ms. Access o Sql-Server attraverso le funzionalità intrinseche degli stessi database relazionali, o in ultima analisi, andando a stampare dal proprio gestionale, su una stampante di testo che scriva su file ecc.

N.B.: se siete in difficoltà ad identificare una modalità di estrazione dati dal Vs. programma gestionale, non esitate a mandare una mail al ns. supporto tecnico <u>ctlpi@velaservice.com</u> riportando alcune indicazioni sul sistema e sui software da Voi utilizzati; Saremo lieti di cercare di suggerirVi una soluzione valida

#### 4.1 Esecuzione del primo controllo delle partite iva

Controllo Opzioni Avvio Pianificato Registrazione Informazioni

Avviare il software CtIPi (n.b. se precedentemente è stato impostata l'opzione di pianificazione dell'esecuzione del programma ad orari prefissati, il programma si apre in modalità "pianificata", cioè ridotto a icona nella task-

bar con il simbolo. 🎦, in questo caso, fare un click destro sull'icona e scegliere "mostra").

File Partite IVA da controllare:

Selezionare il file di testo contenente le partite iva da controllare

C:\Documents and Settings\Fausto.VELA\De

(provare ad esempio a controllare subito tutta la propria anagrafica clienti e fornitori o se utilizzate il programma intr@web dell'agenzia delle entrate, potete provare a selezionare il file "scambi.cee"); A questo punto si popolerà la griglia sottostante con tutte le partite iva trovate all'interno del file (1), i propri riferimenti (2) e l'eventuale indirizzo e-mail di competenza (3).

N.B. La griglia può essere ordinata (cliccando su una intestazione) e modificata a piacere, l'utente può quindi cancellare od inserire righe manualmente, oltre che correggere agendo sulla cella interessata, qualsiasi valore.

|   | Partita IVA 👘 🔻 | Riferimenti                               | E-Mail (per notifiche)     | Esito controllo<br>(click per dettagli) |        |  |
|---|-----------------|-------------------------------------------|----------------------------|-----------------------------------------|--------|--|
|   | DK12345678      | (00123)-ABZ GROUP / Ft. 35 del            | estero@azienda.local       | da controllare                          |        |  |
|   | DE12345678      | [A.A.A.] Tipo Doc.: 0 Nr. 051393 del 1    | estero@azienda.local       | da controllare                          | -      |  |
|   | FR2222222222    | [B.B.B.] Tipo Doc.: O Nr. 051393 del 1    | amministrazione@azienda.lo | da controllare                          |        |  |
|   | FR33333333333   | [C.C.C.] Tipo Doc.: O Nr. 051393 del 1    |                            | da controllare                          |        |  |
|   | IT12345678901   | [D.D.D.] Tipo Doc.: O Nr. 051393 del      | italia@azienda.local       | da controllare                          |        |  |
|   | DE123456789     | [E.E.E.] Tipo Doc.: O Nr. 051393 del 1    | estero@azienda.local       | da controllare                          |        |  |
| • | DK12345678      | [F.F.F.] Tipo Doc.: O Nr. 051393 del 12/0 |                            | da controllare                          |        |  |
|   | DE11111111      | [G.G.G.] Tipo Doc.: O Nr. 051393 del      | estero@azienda.local       | da controllare                          |        |  |
|   | IT123456789     | [H.H.H.] Tipo Doc.: O Nr. 051393 del      | italia@azienda.local       | da contro click per controllar          | re ora |  |
| * |                 |                                           |                            |                                         |        |  |
|   |                 |                                           |                            |                                         |        |  |

E' possibile effettuare il controllo "al volo" di singole partite iva, semplicemente cliccando sul relativo link "da controllare", oppure effettuare il controllo completo di tutta la griglia, agendo sul bottone:

Controlla Ora

#### (1)=Partita IVA

Per poter essere intercettata all'interno del file di testo, una partita iva deve rispettare esclusivamente la regola di essere composta dal codice iso stato (IT/FR/DE/UK ecc..) seguito dal numero di partita iva (num. di cifre e lettere variabili in base allo convenzione dello stato membro u.e.) senza o con al massimo 1 carattere di separazione; ecco alcuni esempi tutti validi: "IT12345678901" oppure "IT[spazio]12345678901" oppure "IT[tab]12345678901"...

#### (2)=Riferimenti

Qualsiasi informazione utile e a disposizione del cliente, come ad es. la ragione sociale del cliente/fornitore seguito magari dal numero e dalla data della fattura o della conferma d'ordine generata ecc., può essere aggiunta, in una qualsiasi posizione del file di testo, sulla stessa riga della partita iva da controllare. *N.B.: il programma provvederà ad "unire" tutti i riferimenti trovati nel file, in un unico campo "Riferimento"* 

#### (3)=Indirizzo e-mail (opzionale)

L'eventuale indirizzo e-mail dell<sup>i</sup>utente che ha generato il documento contenente la partita iva da controllare; Quando trovato, l'indirizzo e-mail viene utilizzato per inviare gli esiti dei controlli delle singole partite iva (è sempre possibile inviare in conoscenza anche ad un ulteriore destinatario di posta specificato in "Opzioni"); Anche in questo caso, sarà il programma stesso che si preoccuperà autonomamente di estrapolare gli eventuali indirizzi e-mail presenti nel file di testo, senza che l'utente debba dover rispettare particolari accorgimenti sul tracciato.

N.B. L'invio delle mail è sempre vincolato dalla scelta dell'opzione 🔽 Notificaça e mat

## 4.2 Personalizzazione delle opzioni del programma

Controllo Opzioni Avvio Pianificato Registrazione Informazioni

E' possibile personalizzare a proprio piacimento le modalità e gli esiti dei controlli, agendo sulle svariate opzioni messe a disposizione dal programma.

Per poter inviare gli esiti dei controlli per e-mail (vedi esempio)...

 Da:
 Controllo Partite IVA [ctlpi@velaservice.com]

 Inviato:
 venerdi 23 marzo 2007 10.25

 A:
 sto

 Oggetto:
 Esito controllo P.I.

#### esito CONTROLLO PARTITE IVA del 23/03/2007 10.22,48

Partite IVA Controllate: 147 / Valide: 139 / NON VALIDE: 8/ Non Controllate: 0

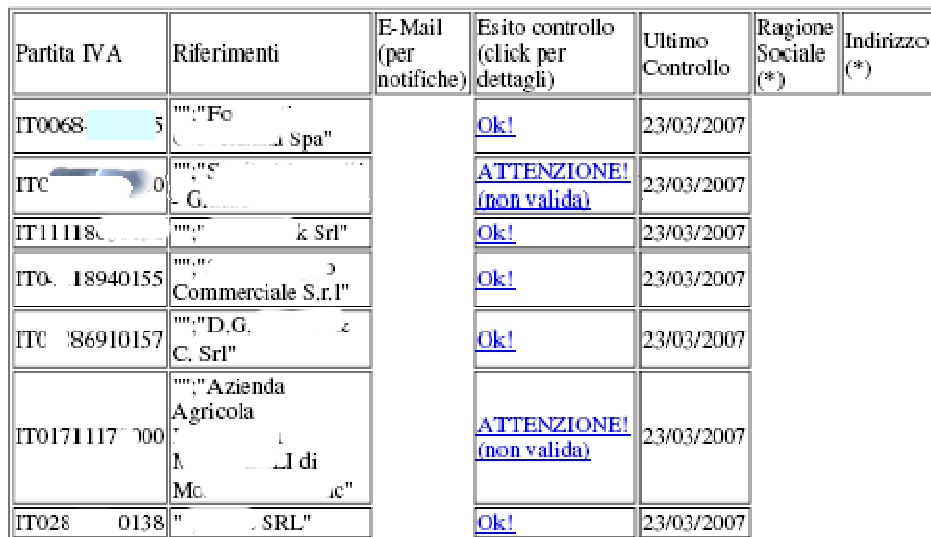

...bisogna aver preventivamente specificare il nome o l'indirizzo IP di un Server di posta smtp (specificare il proprio server se disponibile all'interno della propria azienda, o quello messo a disposizione dal proprio Internet Service Provider), la relativa user/password (se il server smtp richiede la certificazione) ed il numero di porta utilizzata

| Esito Controlli per Posta Elettronica: |                           |           |  |  |  |  |
|----------------------------------------|---------------------------|-----------|--|--|--|--|
| Server SMTP:                           | mailserver.azienda.com    | Porta: 25 |  |  |  |  |
| Autenticazione                         | e server SMTP (se necessa | aria):    |  |  |  |  |
| Password:                              |                           |           |  |  |  |  |

E' inoltre possibile personalizzare l'indirizzo del mittente, quello del destinatario, ed il testo che si vuole che compaia nell'oggetto con cui si spediranno gli esiti per e-mail

| Inv | iare con                    | l'indirizzo e | -mail: |  |  |  |  |  |
|-----|-----------------------------|---------------|--------|--|--|--|--|--|
| Ct  | IPi@azie                    | nda.com       |        |  |  |  |  |  |
| Inv | iare con                    | l'oggetto:    |        |  |  |  |  |  |
| Es  | Esito Controllo Partite IVA |               |        |  |  |  |  |  |
| ~   |                             |               |        |  |  |  |  |  |

Specificare anche se si preferisce inviare tutti gli esiti dei controlli effettuati o soltanto gli esiti negativi (nel qual caso l'e-mail verrà generata esclusivamente se tra gli esiti da inviare esiste almeno una partita iva errata o cessata)

Ulteriore indirizzo e-mail in Copia:

Invia solo esiti errati o non controllati

amministrazione@azienda.com

In ogni caso, tutti i controlli effettuati e le relative risposte vengono archiviati (per poter essere facilmente richiamabili in caso di verifiche) su singoli file distinti in formato html (denominati con la data e l'ora di avvio) o se

si preferisce su di un unico file (accodamento)

| Esito Controlli su File:                       |                                                  |
|------------------------------------------------|--------------------------------------------------|
| Percorso deposito File esiti controlli (.htm): | 🔘 stesso file accodto (chk_piva.htm)             |
| C:\Documents and Settings\Fausto.VEL/          | I file per controllo (ggmmaahhmm + chk_piva.htm) |

In ogni caso, visualizzando l'esito dei controlli effettuati, sia esso la griglia visualizzata nel programma, sia un email o il file degli esiti in html, è sempre possibile cliccare "al volo" sul testo dell'esito stesso...

| Esito controllo<br>(click per<br>dettagli) | Ultin<br>Cont |
|--------------------------------------------|---------------|
| <u>Ok!</u>                                 | 23/03         |
| ATTENZIONE!<br>(non valida)                | 23/0;         |
| <u>Ok!</u>                                 | 23/03         |

Indirizzo Orario di ricezione della

richiesta

4

... per visualizzare automaticamente la risposta "on-line" del sito della comunità europea,

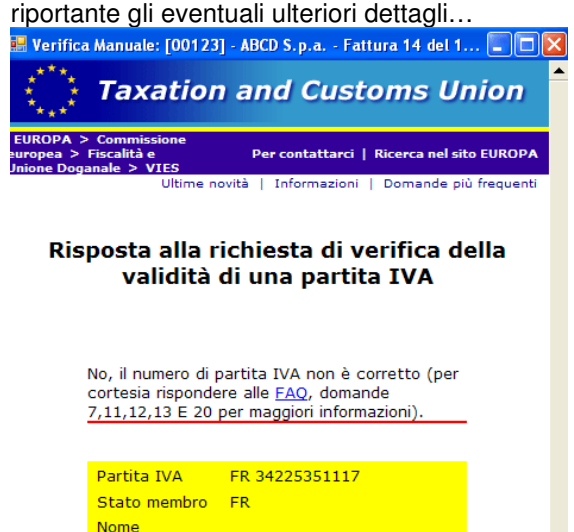

Altre utili opzioni sono la possibilità di eliminare in automatico il file delle partite iva una volta che sono state controllate, e la capacità del programma di conservare per riproporre automaticamente al prossimo controllo, tutte quelle partite iva, che per qualsiasi motivo (es. l'indisponibilità del server della comunità europea) non è stato possibile verificarne la validità

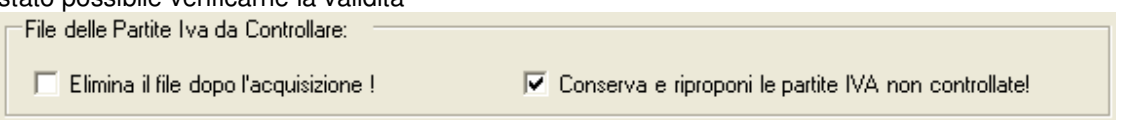

#### 4.3 Pianificare l'esecuzione dei controlli delle partite iva, ad orari e giorni prefissati

Controllo Opzioni Avvio Pianificato Registrazione Informazioni

26/03/2007 (dd/mm/yyyy)

E' possibile configurare il programma in modo che i controlli vengano effettuati automaticamente, a determinati orari e in determinati giorni della settimana

| Selezione giorni ed orari da aggiungere alla Pianificazione: |                   |                                                        |  |  |  |  |
|--------------------------------------------------------------|-------------------|--------------------------------------------------------|--|--|--|--|
| 🔲 Lunedi                                                     | Alle Ore (hh:mm): | Lun-Mar-Mer-Gio-Ven-09:30                              |  |  |  |  |
| 🔲 Martedî                                                    | 10.00.00          | Lun-Mar-Mer-Gio-Ven-12:30<br>Lun-Mar-Mer-Gio-Ven-16:30 |  |  |  |  |
| 🔲 Mercoledì                                                  |                   | Sab-10:00                                              |  |  |  |  |
| 🗖 Giovedì                                                    | Aggiunge ->       |                                                        |  |  |  |  |
| 🗖 Venerdî                                                    |                   |                                                        |  |  |  |  |
| 🔽 Sabato                                                     | <- Rimuove        |                                                        |  |  |  |  |
| 🗖 Domenica                                                   |                   |                                                        |  |  |  |  |

E' possibile specificare l'avvio di un eventuale comando che deve essere eseguito PRIMA del controllo pianificato vero e proprio, ed un eventuale comando che deve essere eseguito al TERMINE del controllo.

| (PRIMA) eseguire il seguente processo: | (DOPO) eseguire il seguente processo: |  |
|----------------------------------------|---------------------------------------|--|
| c:\trasferimento.bat                   |                                       |  |
|                                        |                                       |  |

N.B. Ad esempio, se il file ascii delle partite iva da controllare, deve essere aggiornato e/o trasferito da un sistema, è possibile creare un apposito file batch contenente tutte le operazioni da eseguire per preparare il file, e mandare in esecuzione lo stesso file, prima del controllo delle partite iva

Per avviare il programma in modalità "pianificata", ciccare sul bottone

Avvio Pianificato (riduce icona nella task-bar)

; a questo punto il programma per comodità, sparirà dal

desktop, e apparirà un'icona valta sulla task vicino all'orologio di sistema; Per riaprire il programma sul desktop o per terminarne l'esecuzione, fare cick destro sulla relativa cona della task-bar.

N.B. Con l'utilizzo del programma in modalità "pianificata", si consiglia di inserire un collegamento al programma "ctlpi.exe" in esecuzione automatica, al fine di riattivare nella task-bar il programma, anche a seguito di un riavvio del Pc o Server che ospita il programma.

### 5.1 Attivazione della propria licenza d'uso del programma

Controllo Opzioni Avvio Pianificato Registrazione Informazioni

Il software CtIPi può essere installato liberamente in modalità demo (dimostrazione)

🤏 CtIPi (Controllo Partite IVA) - MODALITA' DEMO - PRODOTTO NON REGISTRATO

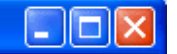

al fine di permettere al cliente di "testarne" tutte le capacità e le funzionalità, e solo poi, se pienamente soddisfatto, decidere di procedere all'acquisto vero e proprio.

Il software, quando è in funzione in modalità demo, è in realtà pienamente funzionale, con un'unica limitazione: la maggior parte degli esiti delle partite iva controllate (in modo del tutto casuale), sarà "nascosto", o meglio "mascherato" dalla parola "modalità demo".

Per poter invece usufruire della piena disponibilità dei controlli messi a disposizione dal programma, ed inoltre poter effettuare tutti gli aggiornamenti (resi disponibili sul ns. sito Internet) che si potrebbero rendere necessari (ad es. l'entrata di un nuovo stato membro all'interno della comunità europea, con la conseguente necessità di controllare nuovi codici iso stato), bisogna acquistare la propria licenza d'uso.

Una volta acquistata la propria copia, verrà ricevuta per e-mail un "nome di registrazione" e la relativa "chiave di attivazione" del software; Una volta inseriti negli appositi spazi "nome" e "chiave" (facendo attenzione a rispettare la corretta differenza tra caratteri maiuscoli e caratteri minuscoli), da quel momento in poi sarà possibile usufruire senza alcuna limitazione, tutte le funzionalità del programma!

#### 5.2 Condizioni d'utilizzo

#### LIMITAZIONE PER L'UTILIZZO PERSONALE E NON COMMERCIALE

Il Software CtlPi è per utilizzo personale e non commerciale. L'utente non è autorizzato ed è altresì fatto divieto a modificare, duplicare, distribuire, trasmettere, pubblicare, disassemblare, concedere in licenza, trasferire e/o vendere la propria licenza software e/o i servizi ricavati dallo stesso.

#### 5.3 Clausola di esclusione delle responsabilità

Vela Service s.n.c. non si assume alcuna responsabilità per quanto riguarda le informazioni e/o gli esiti dei controlli effettuati.

La validità del servizio offerto, è strettamente dipendente dalla validità delle informazioni e dello stato dei collegamenti con dei siti Internet esterni, sui quali non si hanno alcun controllo e per i quali non si assume alcuna responsabilità.

In nessun caso Vela Service s.n.c. potrà essere ritenuta responsabile per danni diretti, indiretti o consequenziali, per perdita di informazioni e/o mancato guadagno, in qualsiasi modo connessi all'utilizzo del software o all'errata e/o mancata fornitura dei servizi offerti dall'utilizzo del software stesso.